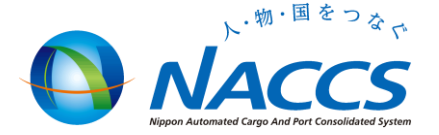

## 通関士証票番号登録(UTB)業務にかかる照会業務の新設

## 平成24年9月14日 輸出入・港湾関連情報処理センター(株)

## 現在の「通関士証票番号登録(UTB)業務」について

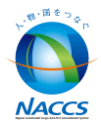

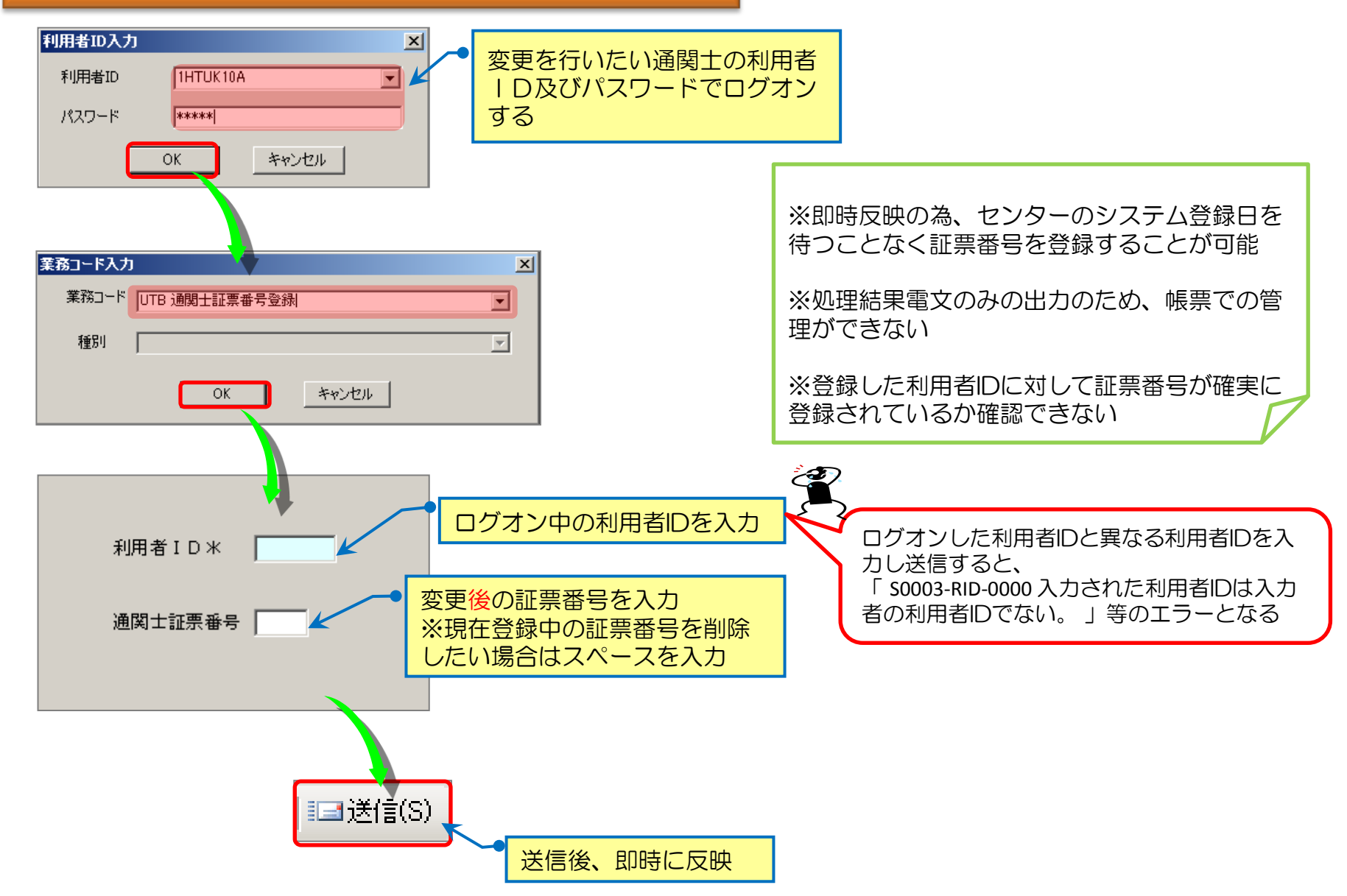

### 新設される「通関士証票番号照会(UTBO1)について

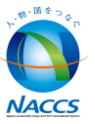

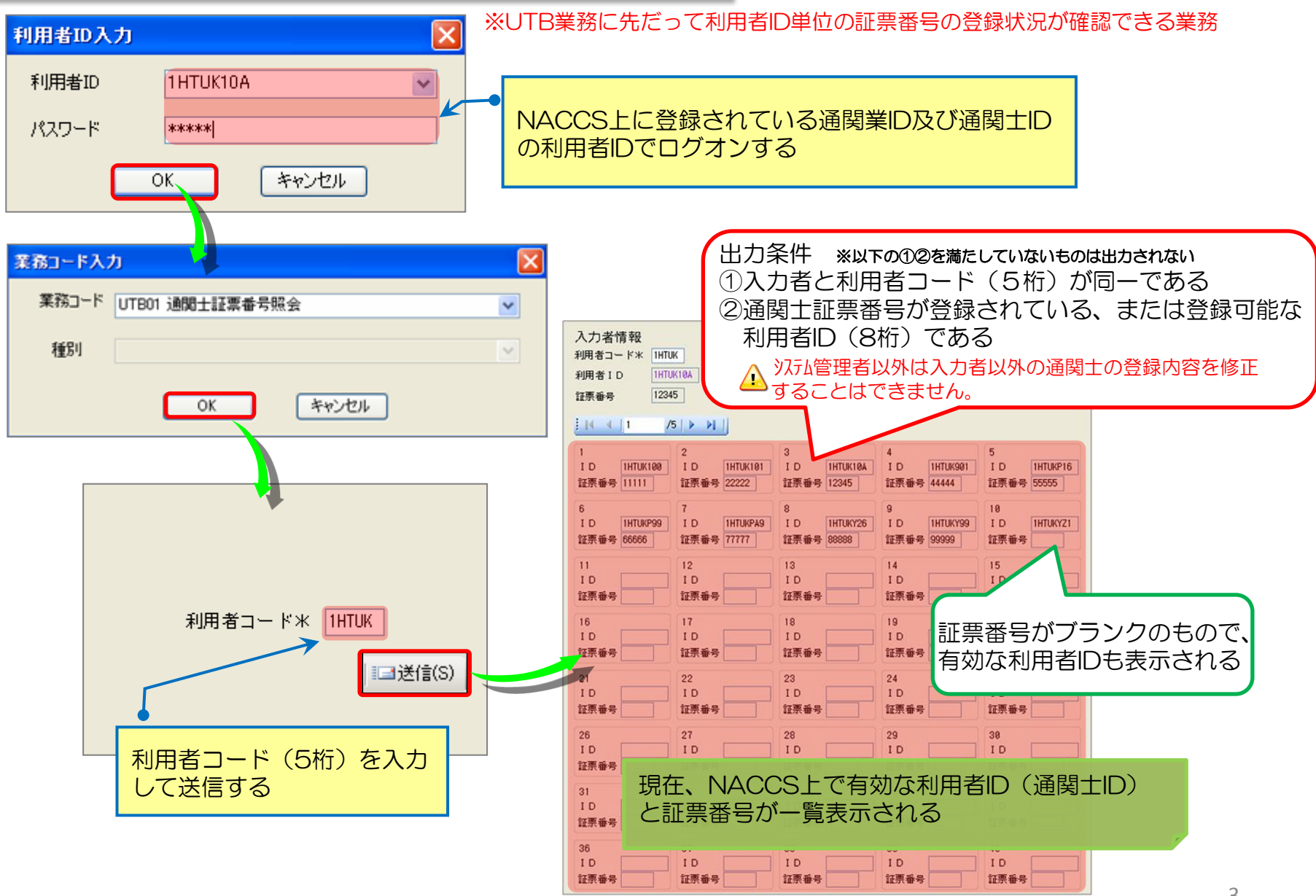

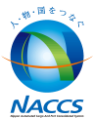

#### ≪ 業務リンク機能について ≫

#### ☆ 業務リンクを利用することで、「通関士証票番号登録(UTB)業務」が展開可能となります

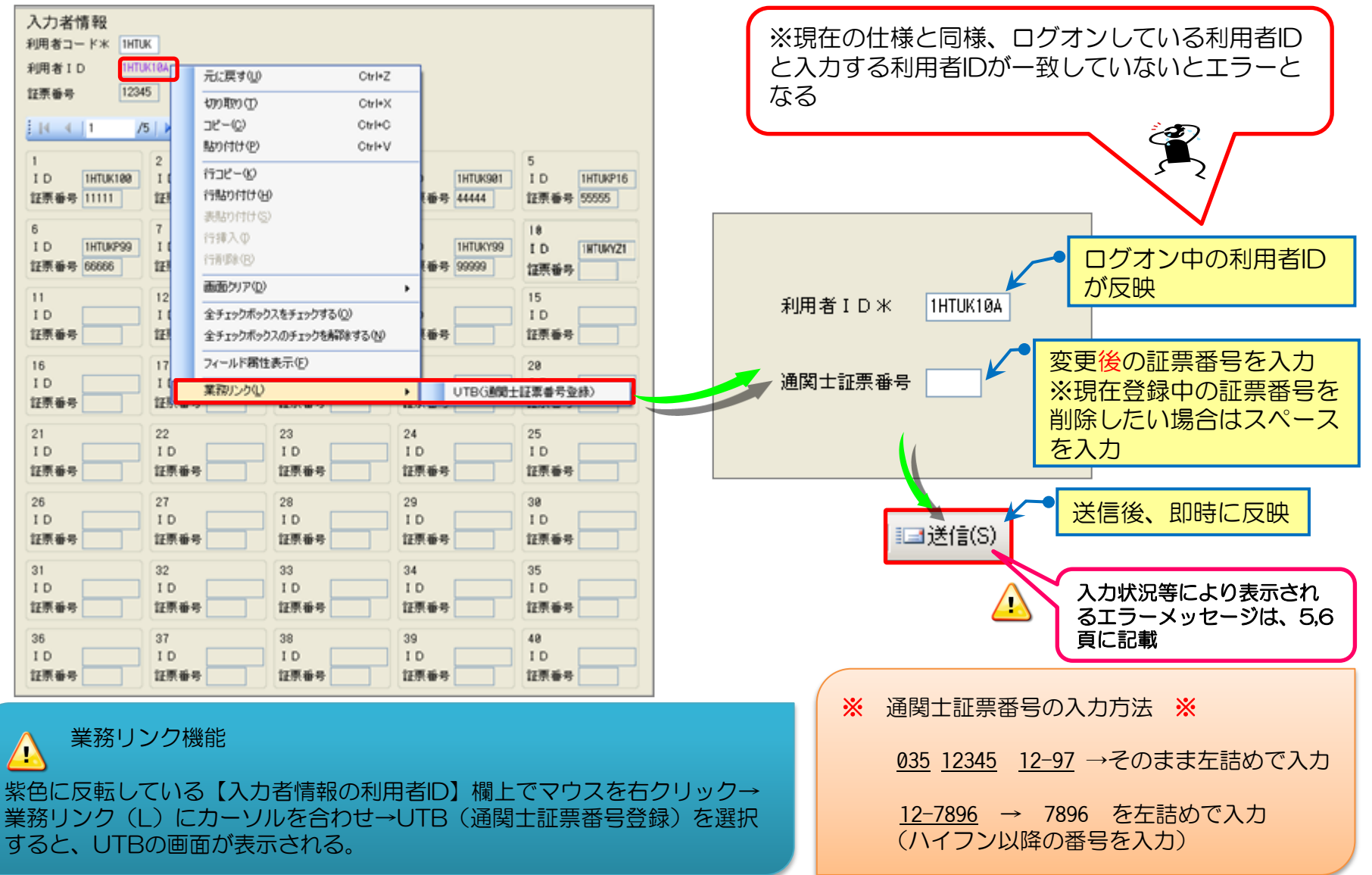

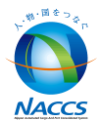

## ≪ UTBO1業務の画面表示について ≫

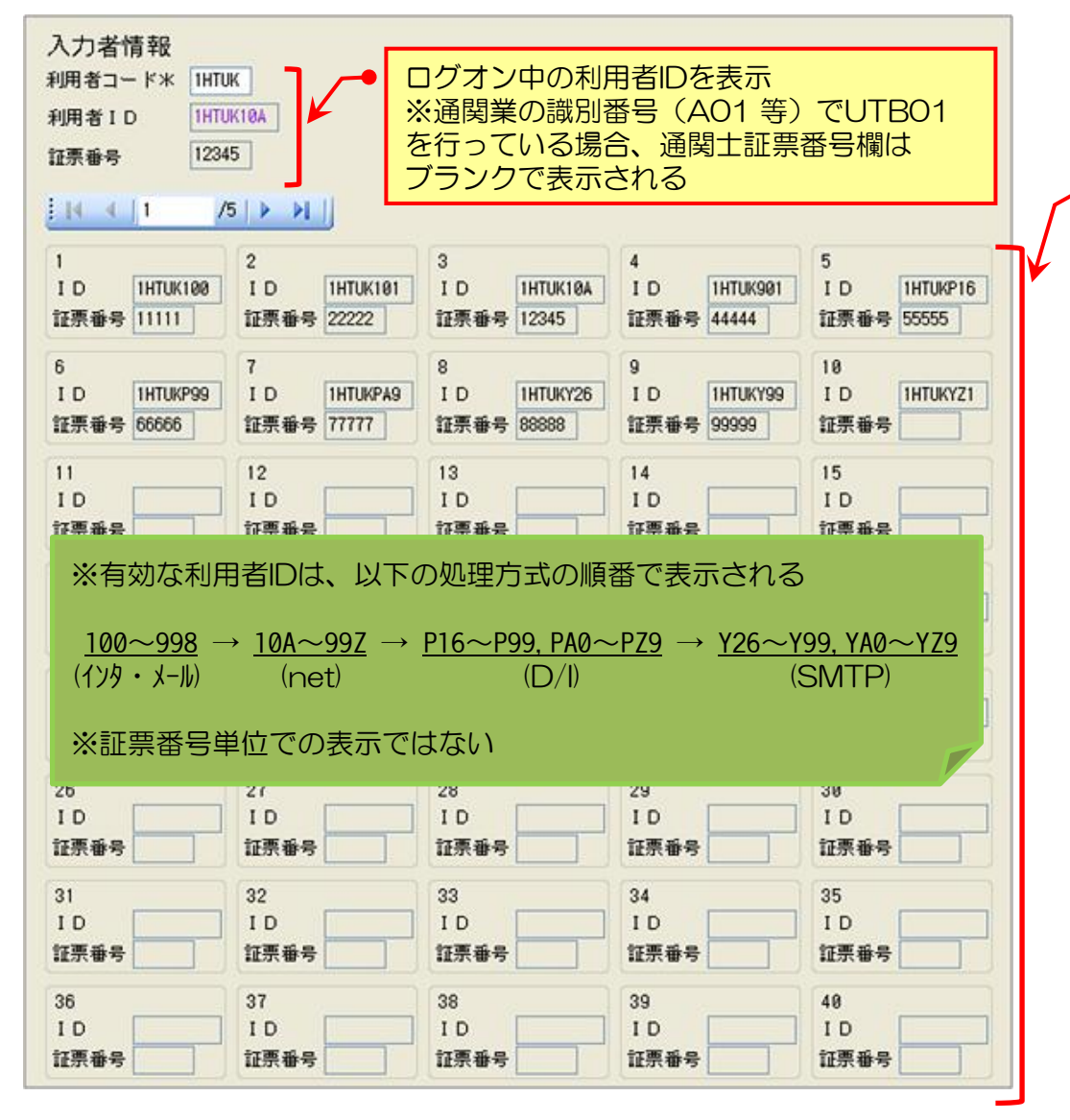

#### 照会可能な利用者IDの最大件数…200件 (一画面で表示できる件数…40件)

#### ※200件を超える場合は、201件目以降は出力 されない旨の注意喚起メッセージを出力

| 業務メッセージ |   |            |                                      |     |      |  |  |  |  |  |
|---------|---|------------|--------------------------------------|-----|------|--|--|--|--|--|
|         |   | コード        | 内容                                   | 処置  | 項目ID |  |  |  |  |  |
| ľ       |   | COMPLETION |                                      |     |      |  |  |  |  |  |
|         | ⚠ | W0001      | 通関士証票番号が登録<br>可能なデータが201件以<br>上存在する。 | 不要。 | 0000 |  |  |  |  |  |

※通関士が存在しない利用者コードを入力した 場合は、出力対象が存在しない旨のエラーメッ セージを出力

| - 業務メッセージー |   |       |                                 |                      |      |  |  |  |  |
|------------|---|-------|---------------------------------|----------------------|------|--|--|--|--|
| l          |   | ロード   | 内容                              | 処置                   | 項目ID |  |  |  |  |
|            | 3 | E0003 | 通関士証票番号が<br>登録可能なデータ<br>が存在しない。 | 利用者コードを確<br>認し再入力する。 | RCD  |  |  |  |  |

※通関業以外の利用者コードを入力した場合は、 業務資格がない旨のエラーメッセージを出力

| 一業務 | ヌメッセージー |         |                             |      |
|-----|---------|---------|-----------------------------|------|
|     | コード     | 内容      | 処置                          | 項目ID |
| 3   | A0012   | 業務資格がない | 実施業務コードと<br>利用者コードを確<br>認する | 0000 |

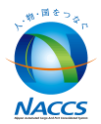

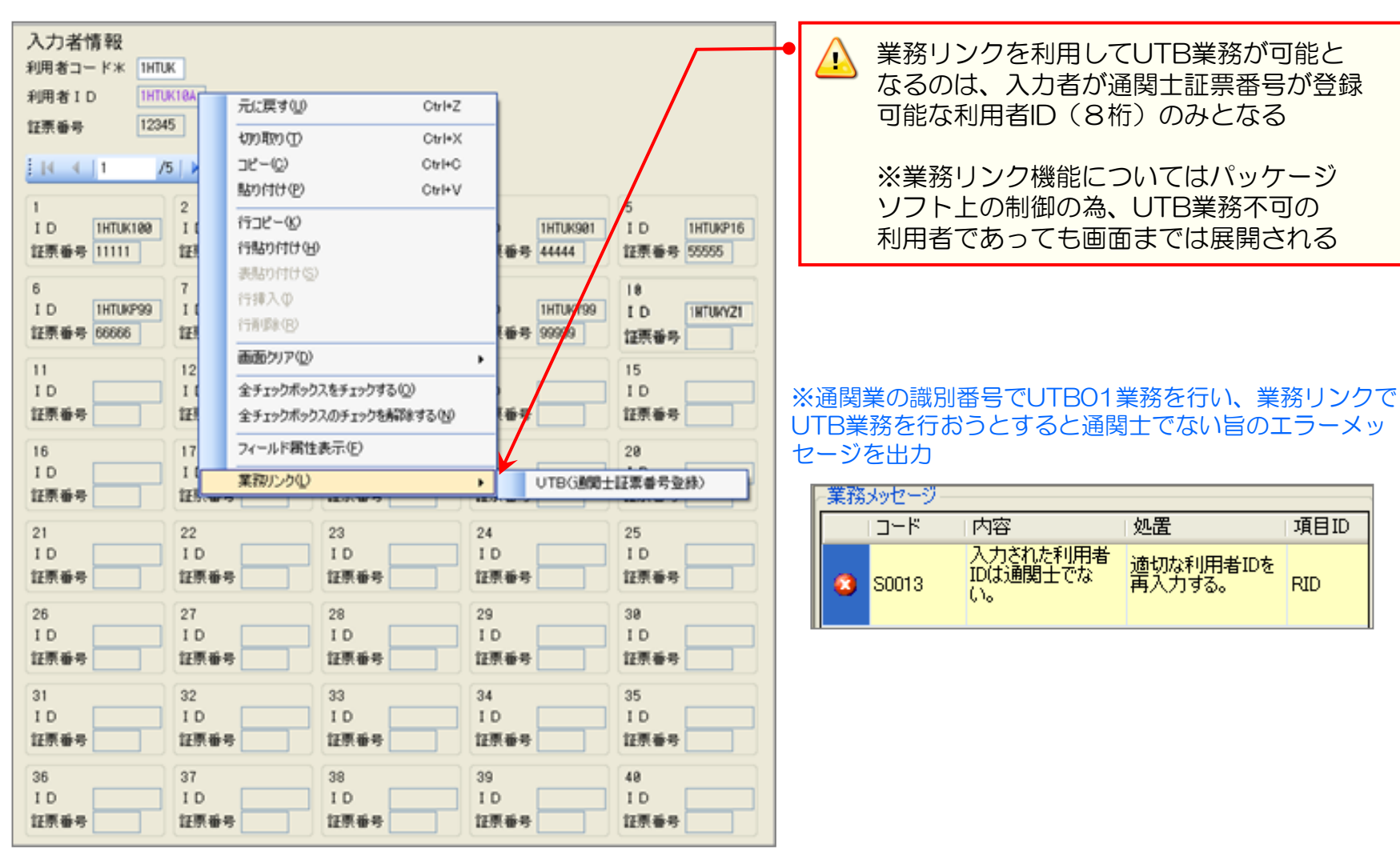

UTBO1業務運用開始(10/1)後の通関士登録及び削除手順(手続き)について

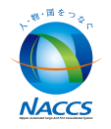

#### > 通関士登録

・UTBO1業務で、利用可能な通関土IDの有無を確認してください。利用可能なIDがあれば、UTB業務で通関土証票番号を 登録し利用してください。利用可能なIDがなければ、【通関土登録調査票】に必要事項ご記入のうえ、地域サービス課・各 事務所へ提出(FAX・メール可)してください。NACCSセンターで登録手続きを行います。 ※UTB業務につきましては、現在の仕様に変更はありません。

#### > 通関士削除

・UTBO1業務リリース後は、センターでの削除手続きは行いません。(自社システム分[SMTP双方向・D/I]については、 現行どおり、新規・削除を受付いたします)退職、異動等により通関士を削除する場合は、システム管理者様の指示に基づ き、UTB業務で通関士証票番号を削除(ブランク)してください。

通関士削除時のパスワード変更について

・前任者と同じパスワードを利用することはセキュリティー上好ましくありません。UTB業務で通関士証票番号を削除した後、システム管理者様はURY業務でパスワード変更の実施をしてください。

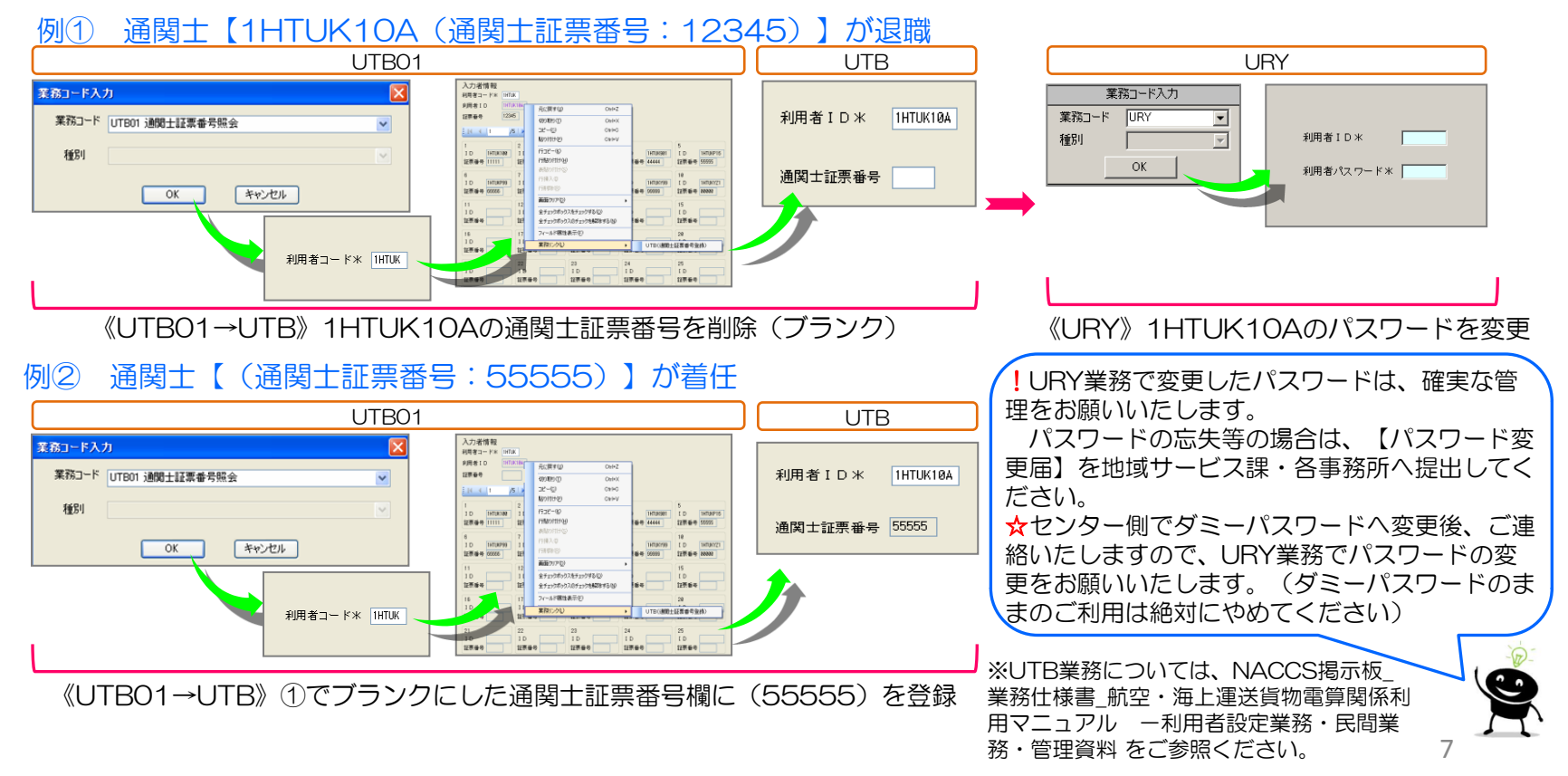

「通関士登録調査票」の変更について

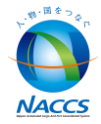

▶ 現在の通関士登録調査票から「削除」区分をなくし、「新規」区分のみといたします。 ただし自社システム用[Y識別・P識別]欄については変更はありません。

| 現行の調査票                     |            | 通関士登録調査                                 | 票               |                                       |                                                         |  |  |  |
|----------------------------|------------|-----------------------------------------|-----------------|---------------------------------------|---------------------------------------------------------|--|--|--|
|                            |            |                                         | 会社名 :           |                                       |                                                         |  |  |  |
| 利用者コード                     |            | 1                                       | 事業所名:<br>(営業所名) |                                       |                                                         |  |  |  |
|                            |            | (宮耒所石)                                  |                 |                                       |                                                         |  |  |  |
| <b>卒氏±目</b> ■              | 出版全        | ·····································   |                 |                                       |                                                         |  |  |  |
| <b>末   万兄</b> <sup>−</sup> | 지막다 (1999) | ■00 回っ・<br>小出力先となるメールボックス ID を記入してください。 |                 |                                       | 【現行の調査票】                                                |  |  |  |
| インタラクティブ                   | netNACCS   | SMTP双方向<br>は力先(メール処理方式)                 |                 |                                       | ◆インタラクティブ・メール・netNACCS・                                 |  |  |  |
| メール   登録区分   識別番号   登録     | 錄区分 識別番号   | D/1  登録区分 識別番号                          | 通関士証票番号         | <nq型 exz型=""></nq型>                   | 自社システムご利用者                                              |  |  |  |
| 「規·削除」 新規                  | 現•削除       | 新規·削除                                   |                 |                                       | 新担,削除た調本亜に甘づき NIACOSセンター                                |  |  |  |
| ▲<br>新規•削除 新規              | 見•削除       | 新規・削除                                   |                 |                                       | 和尻・同味を調査宗に至うる、NACCSビンター<br>で受付、登録しています。                 |  |  |  |
| 新規•削除 新規                   | 現•削除       | 新規·削除                                   |                 |                                       |                                                         |  |  |  |
| 新しい調査票                     |            |                                         |                 |                                       |                                                         |  |  |  |
| 新しい調査票                     |            | 通関士登録調査                                 | 票               |                                       | 【新しい調査票】<br>◆インタラクティブ・メール・netNACCS                      |  |  |  |
|                            |            |                                         | 会社名 :           |                                       | ご利用者                                                    |  |  |  |
|                            | 見          | <sup>事業所名:</sup><br>(営業所名)<br>新規•削除     |                 |                                       | 新規登録のみ受付、登録いたします。<br>(削除については、お客様側でUTB業務を行って<br>いただきます) |  |  |  |
| ※ メール処理フ                   | -\"F999999 |                                         | ▲白オシフテムご利田老     |                                       |                                                         |  |  |  |
| インタラクティフ<br>メール            | netNACCS   | SMTPXX510<br>D/I                        | 通関士証票番号         | 出力先(メール処理方式)<br><inq型 exz型=""></inq型> | ▼日社システムに利用有                                             |  |  |  |
| 登録区分 <b>詳川番号</b> 登         | 録区分 識別番号   | 登録区分 識 番号                               |                 | メールボックスD                              | 現行と変わらず、新規・削除を調査票に基づい                                   |  |  |  |
| 新規                         | 新規         | 新規·削除                                   | 新規·削除           |                                       |                                                         |  |  |  |
| 新規                         | 新規         | 新規·削除                                   |                 |                                       | L                                                       |  |  |  |
| 新規                         | 新規         | ┃新規•削除                                  |                 |                                       | 0                                                       |  |  |  |

# NACCS

## 9月から運用開始(10月1日)までの登録スケジュール

| Θ  | 月  | 火  | 水  | 木  | 金                  | t      | Θ  | 月                   | 火  | 水  | 木     | 金                  | ±  |
|----|----|----|----|----|--------------------|--------|----|---------------------|----|----|-------|--------------------|----|
| 26 | 27 | 28 | 29 | 30 | 31                 | 9/1    | 2  | 3                   | 4  | 5  | 6     | 7                  | 8  |
|    |    |    |    |    |                    |        |    | *                   |    |    |       | 0/40               |    |
|    |    |    |    |    | 新調査                | 宗揭示极揭耳 |    | 9/11<br>登録分<br>締切日  |    |    |       | 9/18<br>登録分<br>締切日 |    |
| 9  | 10 | 11 | 12 | 13 | 14                 | 15     | 16 | 17                  | 18 | 19 | 20    | 21                 | 22 |
|    |    | *  |    |    | 9/25<br>登録分<br>締切日 |        |    |                     | *  |    |       | 10/1<br>登録分<br>締切日 |    |
| 23 | 24 | 25 | 26 | 27 | 28                 | 29     | 30 | 10/1                | 2  | 3  | 4     | 5                  | 6  |
|    |    | *  |    |    | 10/9               |        |    | *                   |    |    |       | 10/16              |    |
|    |    |    |    |    | 登録分<br>締切日         |        |    | 運用開始                |    |    |       | 登録分<br>締切日         |    |
| 7  | 8  | 9  | 10 | 11 | 12                 | 13     | 14 | 15                  | 16 | 17 | 18    | 19                 | 20 |
|    |    | *  |    |    |                    |        |    | 10/23<br>登録分<br>締切日 | *  |    |       |                    |    |
|    |    |    |    |    |                    |        |    |                     | *  | N  | ACCS登 | 録日                 |    |

※10/1登録依頼分から

新規登録のみ通関士登録調査票での受付をいたします。 削除につきましては、お客様側でUTB業務で通関士証票番号を登録し利用してください。 なお、自社システム用[Y識別・P識別] につきましては、現行どおり「通関士登録調査票」 で受付をいたします。